| Issue                                                        | Solution                                                                                                    |  |  |
|--------------------------------------------------------------|----------------------------------------------------------------------------------------------------|--|--|
|                                                              |                                                                                                    |  |  |
| Meeting Access                                               |                                                                                                    |  |  |
| Logging into<br>Adobe Connect                                | • Guests enter the room by selecting <b>Enter as a Guest</b> , typing their name, and clicking <b>Enter Room</b> .                                                                                                    |  |  |
| Cannot get into<br>room                                      | <ul> <li>Test computer settings with the Adobe Connect Test by clicking <u>here</u>.</li> <li>Review the Quick Things to Check First list and other troubleshooting tips found <u>here</u>.</li> <li>Clear the browser's cache; for instructions, click <u>here</u>.</li> <li>You may be waiting for host to click <b>accept</b> on the notifier pop-up.</li> <li>Ensure you have used the <b>Enter as a Guest</b> option rather than the login and password option.</li> <li>Try a different browser or install the newest version of <u>Flash Player</u>.</li> </ul>          |  |  |
| See "blue<br>screen" when<br>accessing room                  | <ul> <li>Disable pop-up blockers or anti-virus software running on your system until after the meeting.</li> <li>Uninstall Adobe Connect Add-in (if previously installed) from system Control Panel.</li> <li>Install newest version of <u>Flash Player</u>.</li> </ul>                                                                                                    |  |  |
| See "white<br>loading screen"<br>when accessing<br>room      | <ul> <li>Try another browser or install newest version of <u>Flash Player</u>.</li> <li>Close all browser windows, reopen only one browser window for the room.</li> <li>Copy / paste URL into a browser window (rather than clicking on the URL link).</li> </ul>                                                                                                    |  |  |
| Cannot access<br>Adobe Connect<br>because of<br>proxy server | <ol> <li>If your organization uses a proxy server, it may affect your ability to access Adobe<br/>Connect. Try the following:</li> <li>Within Internet Explorer select Tools &gt; Internet Options &gt; Advanced tab.</li> <li>Enable the setting Use HTTP 1.1 through proxy connections and click OK.</li> <li>Close all browser windows and re-open before trying to connect again to the<br/>classroom.</li> </ol>                                                                                                    |  |  |
| Audio and Video                                              |                                                                                                    |  |  |
| Cannot hear<br>person speaking                               | <ul> <li>To activate audio, click the microphone icon on toolbar, select Connect My Audio and follow instructions.</li> <li>To ensure the correct microphone has been selected, use the Audio Setup Wizard: Open Meeting menu on the toolbar, select Audio Setup Wizard, and follow instructions.</li> <li>Check that your computer speakers are on and volume is at an audible level.</li> <li>Close all of browser windows and reopen one browser window for the meeting room.</li> <li>Disable antivirus software; may need to reboot for changes to take effect.</li> </ul> |  |  |

## Participant Adobe Connect 8 Troubleshooting Guide

|                 | • Tip: Use chat pod to let the presenter know you cannot hear them.                                       |
|-----------------|----------------------------------------------------------------------------------------------------|
| Audio and       | Audio                                                                                                    |
| video are not   | • Ensure that host has provided you with audio access.                                                    |
| working when I  | • If you hear echoing, mute your microphone when not speaking.                                            |
| am talking or   | Video                                                                                                    |
| using the video | • If using the video pod, ensure that your camera is properly connected to the                            |
| pod             | computer.                                                                                                 |
|                 | • Ensure that the host has provided you with video access.                                                |
|                 | • To activate video, click on the video icon, select <b>Start My Webcam</b> , and follow the instructions |
|                 | <ul> <li>To manually select a camera, open the menu on the video pod, choose Select</li> </ul>            |
|                 | <b>Camera</b> , and follow instructions.                                                                  |
|                 | • Ensure that the camera is not in use by another application (i.e. Skype, iChat).                        |
|                 |                                                                                                    |
| Lose audio or   | • Ensure that the Internet and / or Adobe Connect are connected. A green light on the                     |
| video           | upper right corner (next to Help) in Adobe Connect indicates a good connection.                           |
| connection      | Disconnect and reconnect microphone: From microphone icon menu select                                     |
|                 | <b>Disconnect my Microphone</b> , then re-open menu and select <b>Connect my Audio</b> to                 |
|                 | reconnect.                                                                                                |
|                 | • Disconnect and reconnect video: From webcam icon menu select <b>Stop my</b>                             |
|                 | Webcam, then re-open menu and select Start my Webcam to reconnect.                                        |
| Savaan Sharing  |                                                                                                    |
| Screen Snaring  |                                                                                                    |
| Screen image is | Click the <b>Full Screen</b> button on your Share Pod.                                                    |
| fuzzy or        | • If you are using the Share Pod, only share desired applications or windows rather                       |
| illegible       | than your entire desktop. Note that non-shared windows show up as a white                                 |
|                 | checker pattern to participants (this includes pop-up windows).                                           |
|                 | • Lower screen resolution to 1024 x 768 or less.                                                          |
|                 |                                                                                                    |

| Additional Resources |                                                                                                    |  |
|----------------------|----------------------------------------------------------------------------------------------------|--|
| Meeting Access       | Adobe Connect Connection Test , Quick Things to Check First, Proxy                                                                |  |
|                      | Server Info                                                                                                    |  |
|                      | http://nalcps.adobeconnect.com/common/help/en/support/meeting_test.htm                                                            |  |
|                      | Clear Browser Cache <a href="http://www.bnl.gov/itd/webapps/browsercache.asp">http://www.bnl.gov/itd/webapps/browsercache.asp</a> |  |
|                      | Adobe Flash Player <a href="http://www.adobe.com/software/flash/about/">http://www.adobe.com/software/flash/about/</a>            |  |
|                      | Meeting Roles and Permissions                                                                                                    |  |
|                      | http://help.adobe.com/en_US/connect/8.0/using/WS11d1def534ea1be08a52b610b3                                                        |  |
|                      | <u>8bfaa95-7fc8.html</u>                                                                                                    |  |
|                      | Uninstall and Reinstall Adobe Connect Add-in Instructions                                                                         |  |
|                      | http://www.marketingprofsu.com/help/565/troubleshooting-tips                                                                      |  |
| Audio, Video         | Audio and Video Conferencing with Adobe Connect                                                                                   |  |
| and Screen           | http://www.adobe.com/education/resources/hed/instructional/connect/collaborative_tea                                              |  |

| Sharing | ching/pdfs/audio_video_conferencing.pdf                                  |
|---------|--------------------------------------------------------------------------|
|         | Adobe Connect Share Your Screen                                          |
|         | http://help.adobe.com/en_US/connect/8.0/using/WS0A9F9AB5-C032-457a-9350- |
|         | <u>16CBF56C4489.html</u>                                                 |